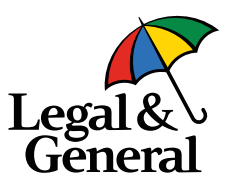

# **Decrypting Secure Messages**

The following sections describe how to receive and decrypt secure messages.

# **Reading a Secure Message**

When you receive a secure message, it will look like this in your mailbox:

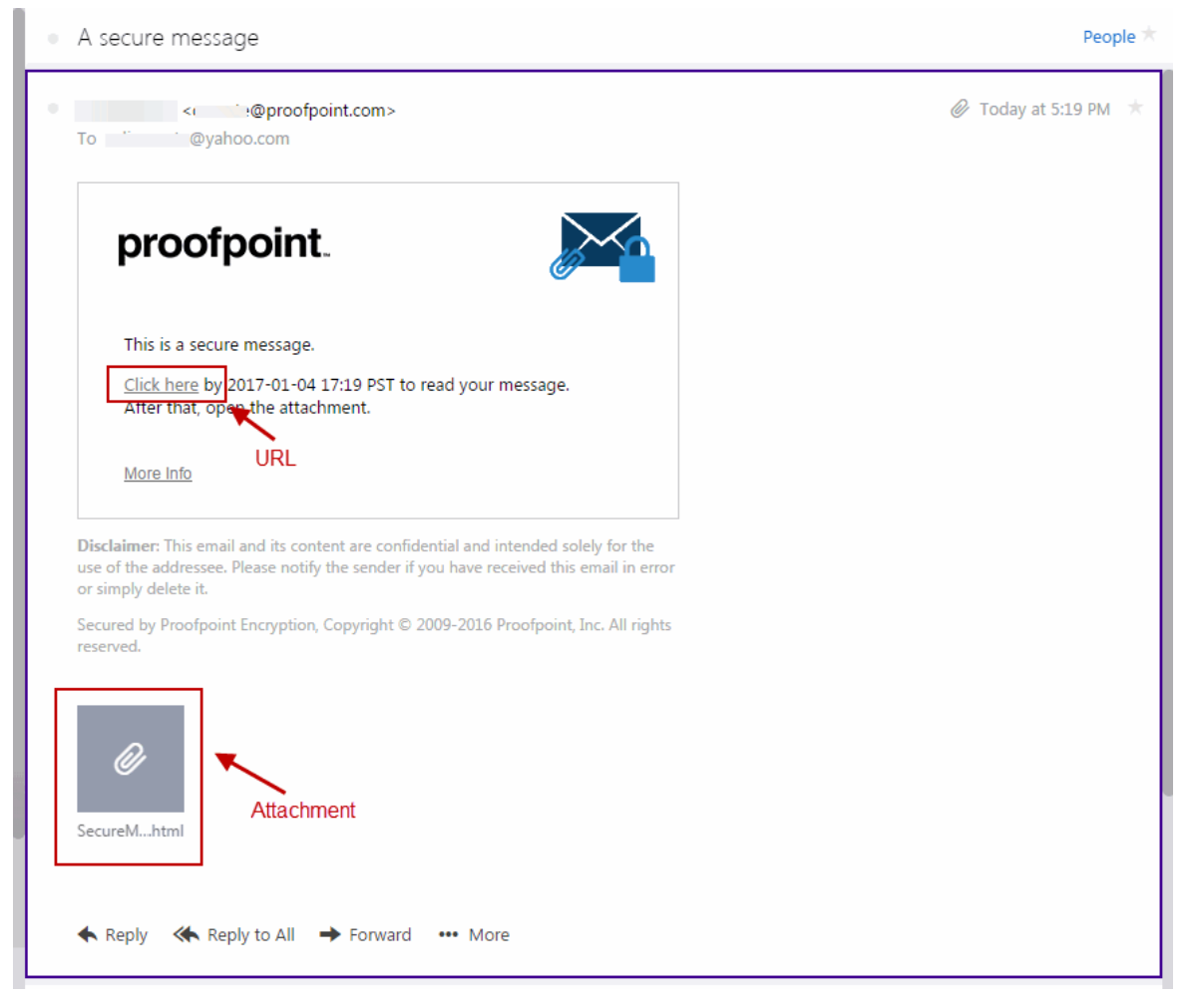

Click the URL to launch a browser.

If this is the first time you are receiving a secure message, you will be prompted to register with Email Encryption. Otherwise, you will be prompted to log in to Email Encryption. Click the **Click to read message** button.

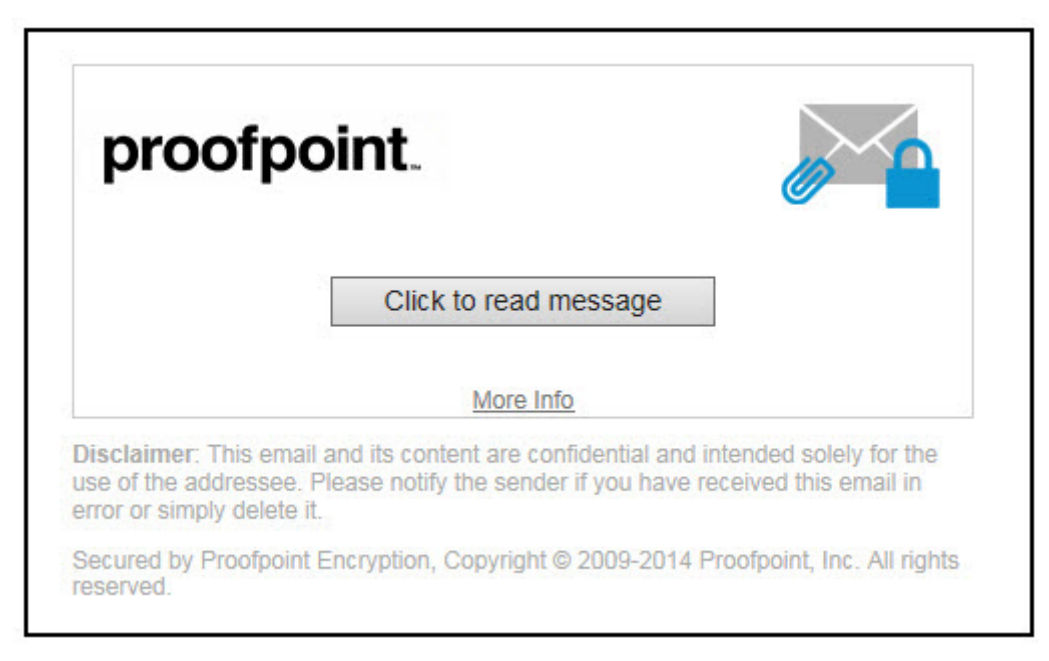

# **Registering with Email Encryption**

The first time you receive a secure message, you will be prompted to create an account to register with Email Encryption.

You will see the following message the first time you use Email Encryption:

First time here? You'll be asked to register.

Already registered? You'll be asked to log in.

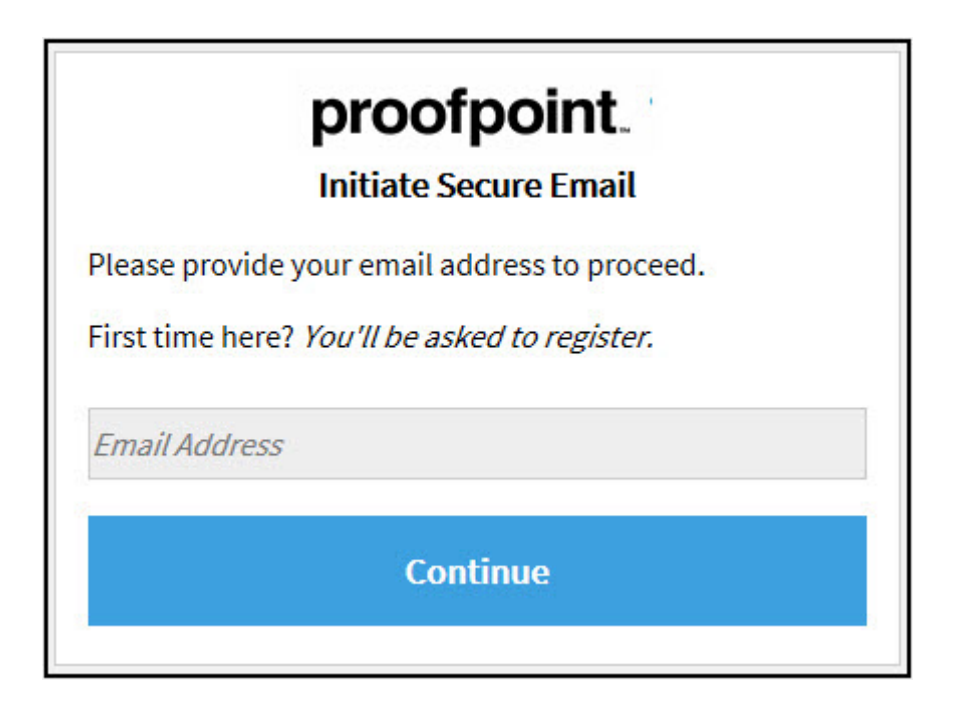

|                                           | Registration                                                                                                    |  |  |
|-------------------------------------------|----------------------------------------------------------------------------------------------------|--|--|
| Create your account to read secure email. |                                                                                                    |  |  |
| Email Address:                            |                                                                                                    |  |  |
| First Name:                               |                                                                                                    |  |  |
| Last Name:                                |                                                                                                    |  |  |
| Password:                                 |                                                                                                    |  |  |
| Confirm Password                          | :                                                                                                    |  |  |
| Validation Code:                          | We have sent a validation code to your email address.<br>Please check your inbox for the code and enter it below. If<br>you did not receive it and need another code: <u>Click here</u> |  |  |
| validation code.                          |                                                                                                    |  |  |
|                                           | Continue                                                                                                    |  |  |

Note: Your password cannot contain spaces.

Fill in the fields and then click **Continue**.

# **Read Your Message**

When reading your messages, the **Reply** and **Reply All** options are available. You cannot forward secure messages.

| proo         | fpoint.    |                  |                              |                       | Logout                       |
|--------------|------------|------------------|------------------------------|-----------------------|------------------------------|
|              |            | ত                | Reply                        | Reply All             | Help                         |
| Inbox        | Sent       |                  | Test                         | *LGASecure* Test      | Digital Signature is VALID ✔ |
| Test *LGASec | cure* Test | Apr 12, 11:28 AM | From:<br>To:<br>Cc:<br>Sent: | 4/12/2022 11:28:42 AM |                              |
|              |            |                  | Test                         |                       |                              |

You do not have the option to add more recipients to replies.

| proc     | proofpoint.                                                              |      |  |  |  |  |
|----------|--------------------------------------------------------------------------|------|--|--|--|--|
| Send     | Cancel                                                                   | lelp |  |  |  |  |
| To:      | monthematicgs an according to a con-                                     |      |  |  |  |  |
| Subject: | RE: Test Message                                                         |      |  |  |  |  |
| C Send   | me a copy<br>a file 🕕                                                    |      |  |  |  |  |
| * E      | NB ← → HA 微 Format Y Font Y SY An B I U + X2 X2 注 臣 信 崔 W 臣 皇 重 ■<br>■ Ω | •    |  |  |  |  |

Legal & General America life insurance and retirement products are underwritten and issued by Banner Life Insurance Company, Urbana, MD and William Penn Life Insurance Company of New York, Valley Stream, NY. Banner products are distributed in 49 states and in DC. William Penn products are available exclusively in New York; Banner does not solicit business there. The Legal & General America companies are part of the worldwide Legal & General Group. Click Logout when you are done.

| proofpoint. | Logout |
|-------------|--------|
| Send Cancel | Help   |

The next time you want to read a secure message, you will be prompted to log in to Email Encryption using your password.

|                                                                                                    | proofpoint.              |  |
|----------------------------------------------------------------------------------------------------|--------------------------|--|
|                                                                                                    | Login                    |  |
| Log in to r                                                                                                    | ead your secure message. |  |
| ana ana amin'ny fisiana amin'ny fisiana amin'ny fisiana amin'ny fisiana amin'ny fisiana amin'ny fisiana amin'ny |                          |  |
| Password                                                                                                    |                          |  |
| Forgot Pas                                                                                                    | sword                    |  |
|                                                                                                    | Continue                 |  |

# **Your Password Expires**

Your password may expire after an expiration period. If your password is about to expire, you will see the message "Your password will expire in *n* days" displayed in a secure message.

| proofpoint                                                           | Logout                       |
|----------------------------------------------------------------------|------------------------------|
| Reply Reply All Forward                                              | Save As Help                 |
| Your password will expire in 5 days. <u>Click here to change it.</u> |                              |
| Test Message<br>From:<br>To:                                         | Digital Signature is VALID 💙 |

Click the link next to the expiration message to reset your password.

If your password expires before you have a chance to reset it, you will be prompted to reset it the next time you read a secure message.

| proofpoint<br>Enter New Password                                                                                                    |
|----------------------------------------------------------------------------------------------------|
| Your password has expired or is expiring soon.                                                                                                    |
| Enter a new password.                                                                                                    |
| CONTRACTOR DE LA CONTRACTOR DE LA CONTRACT |
| New password                                                                                                    |
| Confirm password                                                                                                    |
| Continue                                                                                                    |

# **Forgetting Your Password**

If you forgot your password, click the Forgot Password link.

| proofp<br>Logi                                                                                                  | oint. |
|----------------------------------------------------------------------------------------------------|-------|
| Log in to read your secure mess                                                                                 | age.  |
| departments of the second second second second second second second second second second second second second s |       |
| Password<br>Forgot Password                                                                                     |       |
| Contin                                                                                                    | ue    |
|                                                                                                    |       |

You will receive an email message with a link in it. Click the link to reset your password.